# Erstellung eines Verwendungsnachweises

Handreichung zur Benutzung der Förderdatenbank Kumasta im Rahmen des Förderkonzeptes Musik*Leben* 2

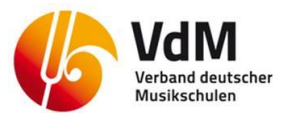

Die Erstellung eines Verwendungsnachweises ist notwendig für alle Projekte, unabhängig von der Laufzeit. Verwendungsnachweise müssen **spätestens 8 Wochen nach Ende des Bewilligungszeitraums** in der Datenbank und schriftlich beim VdM eingehen.

!!!AUSNAHME!!!:

Projekte die vor dem 30.09.2018 endeten → Frist zur Einreichung des Verwendungsnachweises ist der 30. November 2018.

Stand: 10/2018

## 1) Verwendungsnachweis anlegen 🔶

2) VERWENDUNGSNACHWEIS AUSFÜLLEN 🗲

- 2.A) DER BERICHTSZEITRAUM →
- 2.B) AUSGABEN ERFASSEN ->
- 2.C) SACHBERICHT AUSFÜLLEN ->
- 2.D) DOKUMENTE HINTERLEGEN ->

3) Verwendungsnachweis einreichen und per Post senden →

Gehen Sie auf die Webseite: <u>https://kumasta.buendnisse-fuer-bildung.de</u> und melden Sie sich an.

### 1) VERWENDUNGSNACHWEIS ANLEGEN

Nach der Anmeldung rufen Sie bitte zunächst das Projekt auf, für das Sie einen Verwendungsnachweis erstellen möchten.

| Kultı<br>məd<br>Bündni | Bundesminist<br>STARK<br>see für Bildung                | terium<br>18 |             |                            |                      | "Kul                     | tur macht s                              | tark" - Macher                       | n Sie mit!               |                       |    |
|------------------------|---------------------------------------------------------|--------------|-------------|----------------------------|----------------------|--------------------------|------------------------------------------|--------------------------------------|--------------------------|-----------------------|----|
| ^<br>(3)<br>(1)        | Start<br>Förderung<br>Anträge -<br>Neuen Antrag stellen | «            | Förder      | Suche speichern            | earbeit<br>Förderung | en                       | X Weitere                                | Suchfelder - P Such                  | ie starten               |                       |    |
|                        | Anträge bearbeit<br>Förderungen<br>einsehen             |              | Förderung   | agsnummer                  | Titel                |                          | Förderangebot                            | Bewilligungsdatum                    | Aktivierungsdatum        | Status                | Ar |
|                        | Nachweise<br>bearbeiten                                 |              | 60 004 614  | 60 004 614                 | Musik mac            | ht stark                 | MusikLeben 2                             | 02.08.2018                           | 02.08.2018               | Förderung aktiv       | Ve |
| 盦                      | Meine Organisation                                      |              | 60 004 567  | 60 004 567                 | Test - Neu           | Gehen Sie                | e hierzu üb                              | er die linke Fi                      | unktionsspalte           | rderung abgeschlossen | Ve |
| 2                      | Exporte                                                 |              | 60 004 563  | 60 004 563                 | Alle mache           | auf "Antr                | äge" und "                               | Förderungen                          | einsehen".               | rderung abgeschlossen | Ve |
|                        | Nachrichten <b>1</b>                                    | _            | 1 - 3 von 3 | Pro Seite: <b>10</b>  25 5 | 0   100              | Projekts f<br>weis erste | e dann auf<br>ür das Sie e<br>ellen möch | ale Fordernu<br>einen Verwer<br>ten. | immer des<br>ndungsnach- |                       |    |

#### Sie befinden sich jetzt in der Förderübersicht des ausgewählten Projekts.

| Â      | Start                                      | ~ | Förderung Nr. 60 004 614                        |                               |                                       | × |
|--------|--------------------------------------------|---|-------------------------------------------------|-------------------------------|---------------------------------------|---|
| G      | Förderung<br>Anträge -                     |   | MusikLeben 2<br>4 Zur Übersicht der Förderungen | Klicken Sie auf Zwischen- und | 😇 Weitere Aktionen 🔇 Verlauf anzeigen | ] |
|        | Neuen Antrag stellen<br>Anträge bearbeiten |   |                                                 | verwendungsnachweise.         |                                       |   |
|        | Forderungen<br>einsehen                    |   | 👪 Übersicht                                     |                               | * -                                   |   |
| i<br>S | Meine Organisation                         |   | ල Zwischen- und Verwendungsnachweise            |                               | *                                     |   |
|        | Nachrichten 1                              |   | d Liste der Ausgaben                            |                               | *                                     |   |
|        |                                            |   |                                                 |                               |                                       |   |

| Förderung Nr. 60 00<br><sup>MusikLeben 2</sup> | 04 614                   |                                                       |                                                 |                                |
|------------------------------------------------|--------------------------|-------------------------------------------------------|-------------------------------------------------|--------------------------------|
| Zur Übersicht der Förderungen                  |                          |                                                       |                                                 | Weitere Aktionen               |
| 📲 Übersicht                                    | Über<br>len" le<br>Proje | den Button "Verwend<br>egen Sie einen Verwe<br>kt an. | lungsnachweis erstel-<br>ndungsnachweis für das | × .                            |
| a Zwischen- und Verwendungs                    | snachweise               |                                                       |                                                 | *                              |
| Nachweise 🛈                                    |                          |                                                       | Zwischennachweis erstellen                      | Verwendungsnachweis erstellen  |
| Nr. zu Stufe Eingereicht am                    | Betrag beantragt Bet     | trag Nachweis freigegeben am                          | Status                                          | Aktion                         |
| 1 1 08.08.2018                                 | 1.550,00 € 0,0           | 00€ 09.08.2018                                        | Zwischennachweis abgeschlossen                  | ▶<br>Zwischennachweis anzeigen |
| 1 - 1 von 1 Pro Seite: <b>10</b> 25 50 100     |                          |                                                       |                                                 | <b>∢</b> 1 →                   |

### 2) VERWENDUNGSNACHWEIS AUSFÜLLEN

Der Verwendungsnachweis besteht aus "Übersicht", "Berichtszeitraum", "Ausgaben", "Sachbericht" und "Dokumenten". Sie können die Bearbeitung zu jeder Zeit unterbrechen und an einem beliebigen anderen Zeitpunkt fortsetzen.

### 2.A) DER BERICHTSZEITRAUM

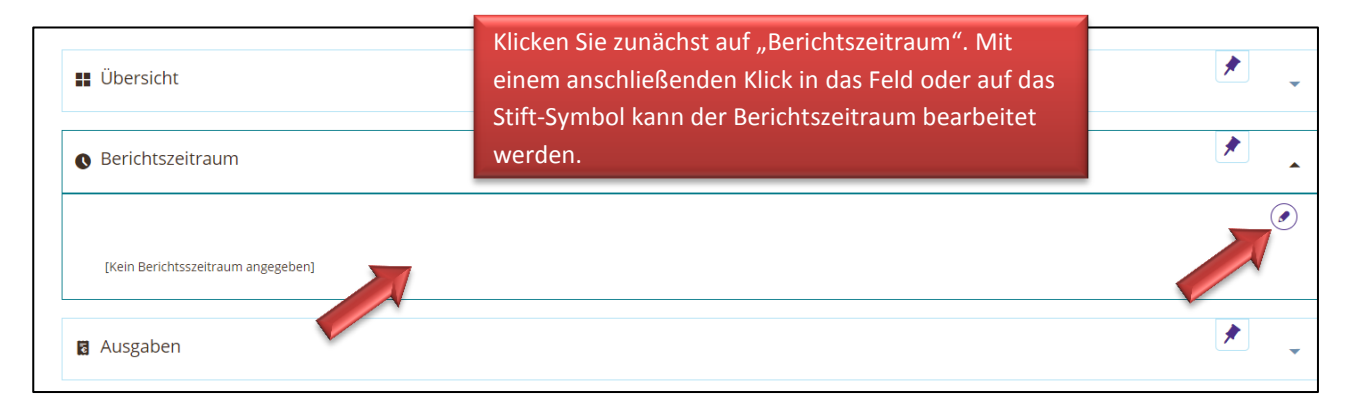

| Benchiszeitraum                                                                                              |                                                                                                    | (:                                                                                                    |
|----------------------------------------------------------------------------------------------------|----------------------------------------------------------------------------------------------------|----------------------------------------------------------------------------------------------------|
| Hier ist der Zeitraum anz<br>über ein bzw. mehrere Ja<br>Kalenderjahr. Ein Verwen<br>entspricht immer dem Be | Klicken Sie hier bitte auf "Bewilligungszeitraum" und gehen Sie danach auf "Speichern".                                                                                                    | t zu erstellen, wenn ein Gesamtprojekt<br>sich immer auf das vergangene<br>einen Verwendungsnachweis<br>D bewilliet worden. Dann sind für die |
| Jahre 2018, 2019 und 202<br>Gesamtprojekt für den Ze<br>Verwendungsnachweis zu                               | 0 Zwischennachweise zu erstellen und nach Abschluss der Bewilligungszeit, d.h. nach Juli 2020<br>Hraum Juli 2018 bis November 2018 bewilligt wurde, d.h. der Bewilligungszeitraum innerhalb e<br>I erstellen. Bitte beachten Sie die spezifischen Anforderungen Ihres Förderers. | ein Verwendungsnachweis. Wenn ein<br>eines Jahres liegt                                                                                       |
| Auswahl:<br><b>von</b>                                                                                       | Letzte                                                                                                    | s Jahr Dieses Jahr Bewilligungszeitraum                                                                                                    |
| 01.08.2018                                                                                                   |                                                                                                    |                                                                                                    |
| bis                                                                                                    |                                                                                                    |                                                                                                    |
| 31.07.2019                                                                                                   |                                                                                                    |                                                                                                    |
|                                                                                                    |                                                                                                    |                                                                                                    |

#### 2.B) AUSGABEN ERFASSEN

Unter Ausgaben sind im Verwendungsnachweis die kumulierten Summen für die Ausgabepositionen "Honorare", "Aufwandsentschädigungen" und "Sachausgaben" für das letzte (noch nicht nachgewiesene) Berichtsjahr einzutragen. In dem gezeigten Beispiel sind dies alle Ausgaben aus dem Haushaltsjahr 2019.

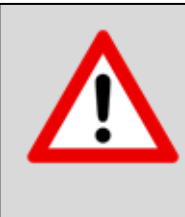

Einzelne Rechnungen, Quittungen oder Honorarnachweise sind **nicht in der Datenbank** zu erfassen oder hochzuladen! Eine Dokumentation der Einzelbelege erfolgt ausschließlich über die <u>Anlage O – Muster Belegliste</u> die **in Papierform** als Anlage zum Nachweis an den Verband deutscher Musikschulen zu senden ist. Weitere Belege sind nur nach konkreter Aufforderung durch das Projektbüro bei einer vertieften Prüfung einzureichen.

Um Ihnen die Ermittlung der kumulierten Werte zu erleichtern, füllen Sie am besten als erstes die notwendige Belegliste aus (<u>Anlage O – Muster Belegliste</u>).

| Kultur<br>macht STARK<br>Bonnous (Binnous                                 | GEFÖRDERT VOM<br>Bundesministerium<br>für Bildung<br>und Forschung |                  | Ų.        | Verband deutscher<br>Musikschulen                                                                                      |                 | Belegliste - S       | Seite 1    |
|---------------------------------------------------------------------------|--------------------------------------------------------------------|------------------|-----------|----------------------------------------------------------------------------------------------------|-----------------|----------------------|------------|
| LZE (Name der Musikschule)                                                | Musikschule Muster                                                 | stadt            |           |                                                                                                    |                 | 2018                 | 2019       |
| ,                                                                         |                                                                    |                  |           |                                                                                                    | Honorare        | 1.000,00 €           | 950,00 €   |
| Förderkennzeichen                                                         | 60004614                                                           |                  |           | Aufwandse                                                                                                    | entschädigungen | 200,00 €             | 150,00 €   |
| Antragsnummer                                                             | 60004614                                                           |                  |           |                                                                                                    | Sachausgaben    | 350,00 €             | 400,00 €   |
| Datum                                                                     | 20.09.19                                                           |                  |           |                                                                                                    |                 |                      |            |
| Kennzeichen Beleg<br>Antragsnummer-B0001, -B0002,<br>bspw. 60001234-B0001 | Art der Ausgaben                                                   | Empfänger        |           | Zahlungsgrund<br>Bspw. "Honorar Ensemble-Unterricht Jan -Mrz. 2018" oder<br>"Miete für 12 Klarinetten 2. Quartal 2019" |                 | Datum der<br>Zahlung | Zahlbetrag |
| 60001234-B0001                                                            | Honorare                                                           | Marianne Test    |           | Honorar FK Klarinette Sept-Dez 2018                                                                                    |                 | 15.12.2018           | 500,00     |
| 60001234-B0002                                                            | Honorare                                                           | Anton Neu        |           | Honorar FK Saxophon Sept-Dez 2018                                                                                      |                 | 16.12.2018           | 500,00     |
| 60001234-B0003                                                            | Aufwandsentschäd<br>igungen                                        | Bärbel Müller    |           | Aufwandsentschädigung 20 Tage in 2018                                                                                  |                 | 15.12.2018           | 200,00     |
| 60001234-B0004                                                            | Sachausgaben                                                       | Copy-Shop XY     |           | Kopien für Flyer                                                                                                    |                 | 15.12.2018           | 350,00     |
| 60001234-B0005                                                            | Honorare                                                           | Marianne Test    |           | Honorar FK Klarinette Jan-Jun 2019                                                                                     |                 | 17.06.2019           | 400,00     |
| 60001234-B0006                                                            | Honorare                                                           | Anton Neu        |           | Honorar FK Saxophon Jan-Jun 2019                                                                                       |                 | 17.06.2019           | 400,00     |
| 60001234-B0007                                                            | Honorare                                                           | Silke Maier      |           | Honorar Betreuerin Jan-Jun 2019                                                                                        |                 | 17.06.2019           | 150,00     |
| 60001234-B0008                                                            | Aufwandsentschäd<br>igungen                                        | Bärbel Müller    | Tragen    | Sie in der Anlage O –Muste                                                                                             | r Beleglist     | e sämtliche Au       | sgaben de  |
| 60001234-B0009                                                            | Sachausgaben                                                       | Kulturzentrum XY | - agen    |                                                                                                    | Beregiist       |                      | Babenat    |
|                                                                           |                                                                    |                  | Projekt   | s ein Sollten Sie hereits ein                                                                                          | e Beleglist     | te für den Zwis      | chennach   |
|                                                                           |                                                                    |                  | - rojekt  |                                                                                                    | e beiegiis      |                      |            |
|                                                                           |                                                                    |                  | erstellt  | haben, so verwenden Sie b                                                                                              | itte erneu      | it diese Liste un    | d ergänze  |
|                                                                           |                                                                    |                  | Sie die J | Ausgaben des letzten (noch                                                                                             | nicht nac       | haquiasanan)         | Rorichteia |
|                                                                           |                                                                    |                  | Sie ule / |                                                                                                    |                 | ingewiesenen)        | benentsje  |

Im oberen rechten Teil der Belegliste werden Ihnen die kumulierten Werte der einzelnen Ausgabepositionen und Haushaltsjahre angezeigt. Sie dienen Ihnen als Hilfestellung für die Eingaben in der Kumasta-Datenbank.

|                              | *                                                                           | •                                                                                                    |
|------------------------------|-----------------------------------------------------------------------------|----------------------------------------------------------------------------------------------------|
| sken Sie in der Datenbank im | *                                                                           |                                                                                                    |
| rwendungsnachweis auf den    | <u> </u>                                                                    | •                                                                                                    |
|                              |                                                                             |                                                                                                    |
| reich "Ausgaben".            | *                                                                           | -                                                                                                    |
| r                            | ken Sie in der Datenbank im<br>wendungsnachweis auf den<br>eich "Ausgaben". | <ul> <li>ken Sie in der Datenbank im</li> <li>wendungsnachweis auf den</li> <li>eich "Ausgaben".</li> </ul> |

Es öffnet sich eine Übersicht der Ausgabepositionen, so wie sie beantragt und bewilligt wurden. Gemachte Ausgaben und bereits anerkannte Summen aus eventuell vorherigen Zwischennachweisen werden hier automatisch mit angezeigt.

!!!ACHTUNG: Eine Trennung nach Haushaltsjahren erfolgt an dieser Stelle durch die Datenbank nicht! Es werden Ihnen die bewilligten Summen für die gesamte Projektlaufzeit angezeigt.

| Ausgaben                                 | Bewilligt  | Verausgabt              | Anerkannt                  | Positionen verbergen 🔺                                 |
|------------------------------------------|------------|-------------------------|----------------------------|--------------------------------------------------------|
| 4.1 Honorare 🕕                           | 2.000,00€  | 1.000,00€               | 1.000,00€                  |                                                        |
| 4.1.1 Nachweise zu Honorare              | 2.000,00 € | 1.000,00 €              | 1.000,00€                  | Ausgaben 🗸                                             |
| 4.2 Aufwandsentschädigung 🕥              | 400,00 €   | 200,00€                 | 200,00€                    |                                                        |
| 4.2.1 Nachweise zu Aufwandsentschädigung | 400,00 €   | 200,00 €                | 200,00€                    | Ausgaben 🗸                                             |
| 4.3 Sachausgaben 🕕                       | 800,00 €   | 350,00€                 | 350,00€                    |                                                        |
| 4.3.1 Nachweise zu Sachausgaben          | 800,00 €   | Gehen Sie<br>Aktionsfel | bspw. im Be<br>d "Ausgaben | rreich "Honorare" auf das<br>", um die zusammengefass- |
| 4.4 Investitionen 🕡                      | 0,00€      | ten Fachkr              | äftehonorar                | e inkl. KSK und Betreuerho-                            |
| 4.4.1 Nachweise zu Investitionen         | 0,00 €     |                         | <del>Jw. Tul</del> uas Ja  |                                                        |
| Summe der Ausgabennachweise              | 3.200,00€  | 1.550,00€               | 1.550,00€                  |                                                        |

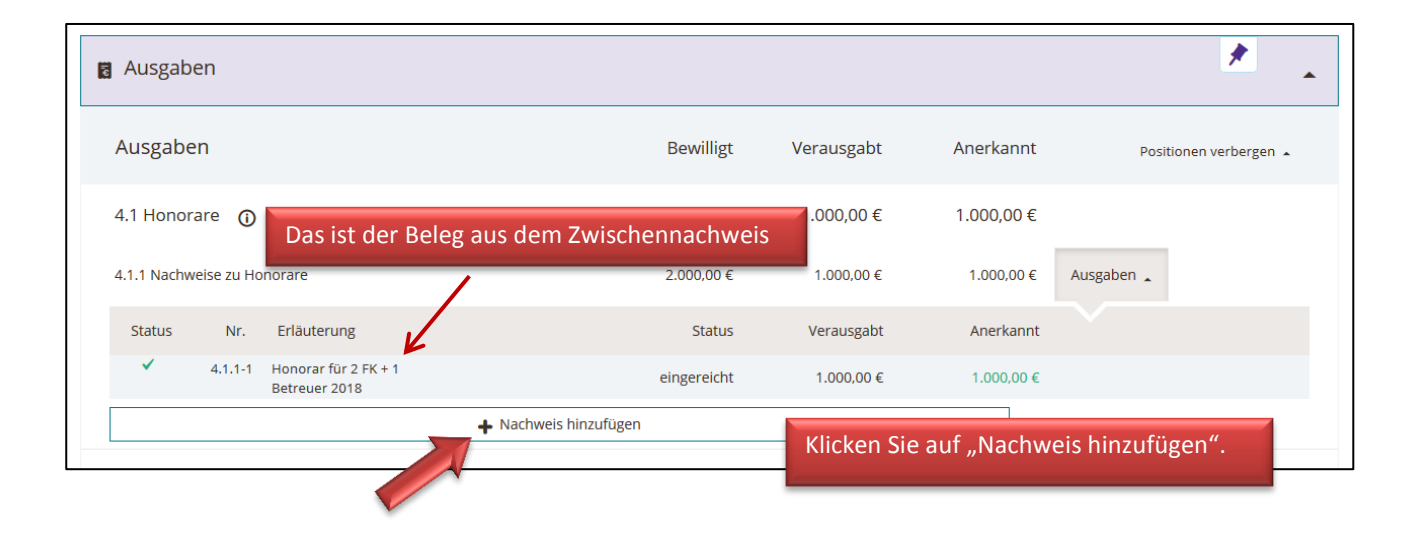

| Ausgaben                                                 |                                  | Bewilligt                     | Verausgabt                         | Anerkannt                          | Positionen verbergen 🔺 |
|----------------------------------------------------------|----------------------------------|-------------------------------|------------------------------------|------------------------------------|------------------------|
| 4.1 Honorare 👔                                           | 2                                | 2.000,00 €                    | 1.000,00 €                         | 1.000,00 €                         |                        |
| 4.1.1 Nachweise zu Honorare                              |                                  | 2.000,00 €                    | 1.000,00 €                         | 1.000,00 € Aus                     | gaben                  |
| Status Nr. Erläuterung                                   | 3                                | Status                        | Verausgabt                         | Anerkannt                          |                        |
| <ul> <li>4.1.1-1 Honorar für<br/>Betreuer 201</li> </ul> | 2 FK + 1<br>18                   | eingereicht                   | 1.000,00 €                         | 1.000,00 €                         |                        |
| Neuer Nachweis zu 4.1.1                                  |                                  |                               |                                    |                                    |                        |
| Nummer                                                   | 4.1.1-2                          | Bit                           | te geben Sie ei<br>onorare für 2 F | Ne Kurze Bezei<br>K + 1 Betreuer   | 2019" ein.             |
| Bezeichnung*                                             | Honorar für 2 FK + 1 Be          | treuer 2019                   |                                    |                                    |                        |
| Bitte geben Sie nur einen Wert für                       | das Gesamtprojekt an. Bitte cher | tragen Sie de<br>Honorare hie | n zusammenge<br>r ein (inkl. KSK   | efassten Betrag<br>für die Fachkrä | g sämtli-<br>äfte).    |
| Betrag in EUR*                                           | 950,00                           |                               |                                    |                                    | EUR                    |
| * Pflichtfelder                                          |                                  |                               | Spei                               | ichern! sr                         | beichern Abbrechen     |

Bitte geben Sie auf die gleiche Art und Weise die zusammengefassten Belege für sämtliche "Aufwandsentschädigungen für Ehrenamtler" und die "Sachausgaben" des abschließenden Haushaltsjahres ein.

| 4.2.1 Nachw | veise zu Au | fwandsentschädigung                                                       | 400,00 €                | 350,00€                   | 200,00€   | Ausgaben 🔒 |  |
|-------------|-------------|---------------------------------------------------------------------------|-------------------------|---------------------------|-----------|------------|--|
| Status      | Nr.         | Erläuterung                                                               | Status                  | Verausgabt                | Anerkannt |            |  |
| л` Г        | 4.2.1-1     | 1 Ehrenamtler 20<br>Kurstage                                              | eingereicht             | 200,00 €                  | 200,00 €  |            |  |
|             | Di          | e mit grünem Häkch                                                        | en versehenen Angaben s | ind die <sup>₀,₀₀ €</sup> | (         | •          |  |
| 4.3 Sachar  | usga<br>W   | ereits anerkannten S<br>eisen.                                            | ummen aus den Zwischen  | nach- ),00 €              | 350,00€   |            |  |
| 4.3.1 Nachw | veise zu Sa | chausgaben                                                                | 800,00 €                | 750,00€                   | 350,00 €  | Ausgaben 🛓 |  |
| Status      | Nr.         | Erläuterung                                                               | Status                  | Verausgabt                | Anerkannt |            |  |
| ~           | 4.3.1-1     | Instrumentenmiete für<br>16 TN + Noten +<br>Geschäftsbedarf               | eingereicht             | 350,00 €                  | 350,00 €  |            |  |
|             | 4.3.1-2     | Instrumentenmiete für<br>16 TN + Kosten<br>Abschlussaufführung in<br>2019 | ungeprüft               | 400,00 €                  | (         |            |  |

Die gemachten Angaben können über die Symbole erneut *bearbeitet* bzw. *gelöscht* werden.

### 2.C) SACHBERICHT AUSFÜLLEN

Erstellen Sie einen Bericht zu den Inhalten Ihres Projektes.

| Verwendungsnachweis N       | r. 60 004 614 - 2          |                           |                    |       |              |
|-----------------------------|----------------------------|---------------------------|--------------------|-------|--------------|
| Cur Förderung Nr 60 004 614 |                            | » Nächsten Schritt wählen | 😇 Weitere Aktionen | Verla | auf anzeigen |
|                             |                            |                           |                    |       |              |
| Ubersicht                   |                            |                           |                    | *     | -            |
|                             | Bitte klicken Sie zunächst | im Verwendungsnach        | weis               |       |              |
| • Berichtszeitraum          | auf das Feld "Sachbericht' | ".                        |                    | *     | •            |
| 🖪 Ausgaben                  |                            |                           |                    | *     | -            |
|                             |                            |                           |                    | *     |              |
| <sup>™</sup> Sachbericht    |                            |                           |                    |       | •            |
| Dokumente                   |                            |                           |                    | *     | -            |

| 🐒 Sachbericht                                  |                                                                  | *            |
|------------------------------------------------|------------------------------------------------------------------|--------------|
| Angaben zum Bündnis für Bildung 🛈              |                                                                  | Bearbeiten 🕗 |
| [Keine Antwort]                                |                                                                  |              |
| Aktivitäten und Ergebnisse 🛈                   |                                                                  |              |
| [Keine Antwort]                                | Gehen Sie von oben nach unten in die einzelnen<br>Textfelder und |              |
| Verwendung der Zuwendung ①                     |                                                                  |              |
| [Keine Antwort]                                |                                                                  |              |
| Vergleich der erreichten und geplanten Ziele 🛈 |                                                                  |              |

| Angaben zum Bündnis für Bildung                                                                                                    | ×                                                     |
|----------------------------------------------------------------------------------------------------|-------------------------------------------------------|
|                                                                                                    |                                                       |
| Sollten sich Bündnispartner im Laufe des Bewilligungszeitraums geändert haben, n                                                       | nuss dies dokumentiert werden.                        |
| <ul> <li>Bündnis 2 (Neu): Straße, PLZ, Ort</li> <li>Bündnis 3 (Neu): Straße, PLZ, Ort</li> <li>Evtl. weitere Bündnispartner</li> </ul> |                                                       |
|                                                                                                    | beachten Sie beim Ausfüllen die Hinweise in den       |
| Antwort*<br>( 3 bis 6000 Zeichen) insgesamt 70 Zeichen                                                                                 | blauen Kästchen.                                      |
| BI := := := := := :: :: :: :: :: :: :: ::                                                                                              | Bei allen Berichtsfeldern handelt es sich um Pflicht- |
| Bei den Bündnispartnern gab es im Laufe des Projekts keine Änderungen.                                                                 | felder.                                               |
|                                                                                                    | Gehen Sie im Anschluss jeweils auf "Speichern".       |
|                                                                                                    |                                                       |
|                                                                                                    |                                                       |

### Checkliste für den Schlussbericht

Folgende Themen sollten Eingang in den Schlussbericht gefunden haben:

- Darstellung: Inhalt, Ablauf, Ziel, Schwerpunkt und Zusätzlichkeit des Projekts
- u wesentliche Ereignisse in der Projektumsetzung
- □ musikpädagogische Inhalte
- wesentliche Ergebnisse des Projektes
- Teilnehmerstruktur (Alter, Anzahl, Gruppengröße)
- Erreichung der Zielgruppe bildungsbenachteiligter Kinder / Jugendlicher (Wie erfolgte die Ansprache und wurde die Zielgruppe tatsächlich erreicht?)
- Wurden die Aspekte der Freiwilligkeit und die Trennung zum Regelbetrieb von Schulen und Kindertageseinrichtungen beachtet?
- Einbezug des Sozialraums
- Einschätzung des Erfolgs
- ggf. Begründung für Änderungen im pädagogischen Konzept
- Einbindung Ehrenamtlicher
- □ Eigenleistungen
- Zusammenarbeit der Bündnispartner und mögliche zukünftige Angebote des Bündnisses
- □ Veröffentlichungen

### 2.D) DOKUMENTE HINTERLEGEN

In der Datenbank haben Sie die Möglichkeit dem Nachweis verschiedene Dokumente anzuhängen. HINWEIS: Bitte laden Sie keine Dokumente hoch, die personenbezogene Daten enthalten, wie z.B. Teilnehmer- oder Anwesenheitslisten etc. Diese sind <u>ausschließlich</u> per Post beim VdM einzureichen.

| Dokumente                         | × _                                                                     |  |
|-----------------------------------|-------------------------------------------------------------------------|--|
| Sonstige Dokumente                | Aktuell sind an dieser Stelle <u>keine</u> Dokumente zu<br>hinterlegen! |  |
| noch keine Dokumente hochgeladen  |                                                                         |  |
| Angeforderte Dokumente hinzufügen |                                                                         |  |

### 3) VERWENDUNGSNACHWEIS EINREICHEN UND PER POST SENDEN

| Verwendungsnachweis N       | r. 60 004 614 - 2                                                                       |                           |
|-----------------------------|-----------------------------------------------------------------------------------------|---------------------------|
| Zur Förderung Nr 60 004 614 | » Nächsten Schritt wählen 🥶 Weitere A                                                   | Aktionen Verlauf anzeigen |
|                             | Verwendungsnachweis einreichen                                                          |                           |
| 👪 Übersicht                 | Verwendungsnachweis löschen                                                             | *                         |
| • Berichtszeitraum          | Wenn Sie an Ihrem Nachweis nichts mehr än-<br>dern möchten, können Sie den Verwendungs- | *                         |
| 🛚 Ausgaben                  | nachweis einreichen.<br>Klicken Sie dazu:                                               | *                         |
| 🐒 Sachbericht               | "Nächsten Schritt wählen" → "Verwendungs-<br>nachweis einreichen"                       | *                         |
| Dokumente                   |                                                                                         | *                         |

## Verwendungsnachweis einreichen

Wenn Sie diesen Verwendungsnachweis einreichen möchten, drucken Sie bitte die unter *Weitere Aktionen - Verwendungsnachweis (Übersicht) als PDF herunterladen* zum Download angebotene Übersicht aus und senden Sie diese unterschrieben zusammen mit der Belegliste an den Förderer.

Bestätigen Sie, dass Sie den Verwendungsnachweis einreichen möchten, indem Sie die Schaltfläche "Verwendungsnachweis einreichen" klicken.

✓ Verwendungsnachweis einreichen

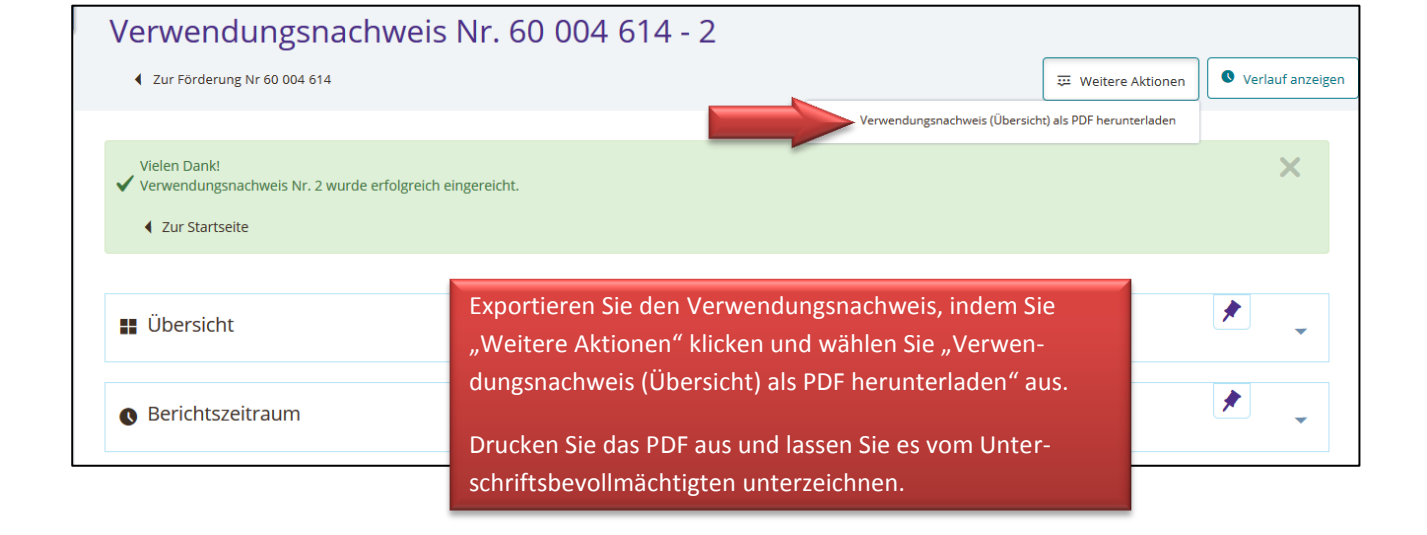

X Abbrechen

# CHECKLISTE

Senden Sie folgende Unterlagen per Post an den VdM:

- unterschriebener und gestempelter Verwendungsnachweis (ausgedrucktes PDF-Dokument)
- ausgedruckte und unterschriebene **Belegliste** (ein Muster ist als Anlage O zum Zuwendungsvertrag auf unserer Webseite <u>www.vdm-musikleben.de</u> zu finden)
- **Teilnehmer-Listen** (mit Vor- und Nachnamen, Alter und Unterschrift der Teilnehmenden bzw. deren gesetzlichen Vertreter bzw. Unterschrift der Kita-Leitung – muss von der Projektleitung / Referentln unterzeichnet sein)
- Anwesenheitslisten (Achtung: hier Unterschrift der am Tag anwesenden, verantwortlichen Fachkraft notwendig!)
- ggf. sonstige Unterlagen wie Flyer, Informationsschreiben, Fotos, CDs, Videos oder Presseberichte über Ihr Projekt

Belege und Quittungen sind erst nach Aufforderung des VdM einzureichen. Aufgrund des hohen Prüfaufwands wird eine Quote, d.h. eine bestimmte Fallzahl vertieft zu prüfender Verwendungsnachweise festgelegt. Sollte der Verwendungsnachweis Ihres Projekts vertieft geprüft werden, bitten wir Sie in einem separaten Schreiben um das Einreichen der Belege zu diesem Projekt. Vorerst jedoch genügen die unterschriebenen und abgestempelten Beleglisten. Unaufgefordert zugeschickte Belege werden unbearbeitet zurückgeschickt.

Postadresse:

Verband deutscher Musikschulen (VdM) Projektbüro "Bündnisse für Bildung" Simrockallee 2 53173 Bonn